# คู่มือการใช้งาน Time Attendance ประมวลผลเวลาเข้าสู่ระบบเงินเดือน แบบแจกแจง

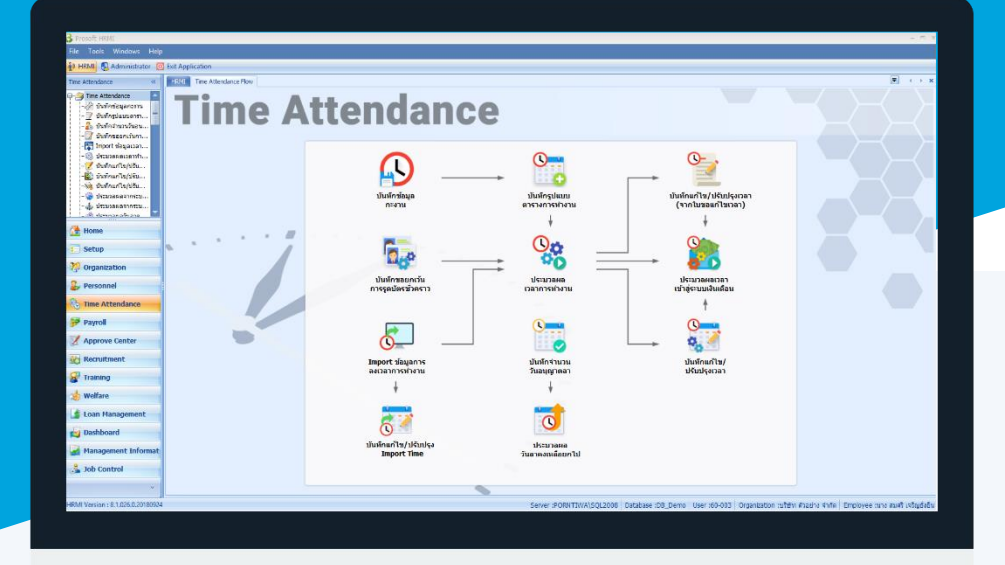

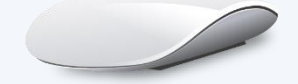

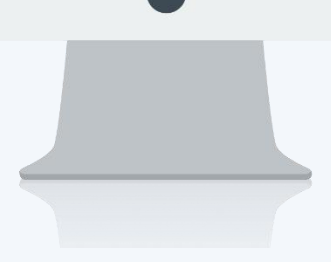

# สารบัญ

### Time Attendance

| เมนูประมวลผลเวลาเข้าสู่ระบบเงินเดือนแบบแจกแจง                       |   |
|---------------------------------------------------------------------|---|
| วิธีประมวลผลเวลาเข้าสู่ระบบเงินเดือนแบบแจกแจง                       | 1 |
| วิธีลบการประมวลผลเวลาเข้าสู่ระบบเงินเดือนแบบแจกแจง                  | 3 |
| วิธีค้นหาพนักงานที่ต้องการประมวลผลเวลาเข้าสู่ระบบเงินเดือนแบบแจกแจง | 4 |
| วิธีการตรวจสอบการประมวลผลเวลาเข้าระบบเงินเดือนแบบแจกแจง             | 5 |

# เมนูประมวลผลเวลาเข้าสู่ระบบเงินเดือนแบบแจกแจง

ใช้สำหรับประมวลผลข้อมูลจากระบบเวลาเข้าสู่ระบบเงินเดือนแบบแจกแจงรายบุคคล สามารถเลือกประมวลผล พนักงานเฉพาะกลุ่ม หรือจะเลือกประมวลผลทั้งหมดได้ ซึ่งข้อมูลที่นำมาประมวลผลนั้นมาจากส่วนต่าง ๆ ดังนี้ ข้อมูลการขาด ลา มาสาย ออกก่อน, ข้อมูลการขออนุมัติลา, ข้อมูลการขออนุมัติทำงานล่วงเวลา, ข้อมูลการขอแก้ไขปรับปรุงเวลา, ข้อมูลการ แลกกะงาน, ข้อมูลการเปลี่ยนกะงาน, ข้อมูลรายได้ของกะงาน เป็นต้น โดยเมื่อประมวลผลเข้าสู่ระบบเงินเดือนแล้ว ข้อมูลจะ ถูก Post เป็นเอกสารบันทึกการจ่าย เพื่อนำไปประมวลผลรายได้ในลำดับต่อไป

ผู้ใช้สามารถเข้าถึงหน้าจอได้โดยเลือก "Time Attendance" > "ประมวลผลเวลาเข้าสู่ระบบเงินเดือนแบบแจกแจง" จากนั้น จะปรากฏประมวลผลเวลาเข้าสู่ระบบเงินเดือนแบบแจกแจง ดังรูป

#### วิธีประมวลผลเวลาเข้าสู่ระบบเงินเดือนแบบแจกแจง

1. เลือกงวดการจ่ายด้านซ้ายมือ และเลือกเดือนที่ต้องการประมวลผลเวลาเข้าสู่ระบบเงินเดือน

| 2                                                   |        |                      |                              |                                                               |                                  |
|-----------------------------------------------------|--------|----------------------|------------------------------|---------------------------------------------------------------|----------------------------------|
| 2019                                                | 5      | หัสรูปแบบการประมวลผล | PTS200905-0002 ···· ประ      | <sup>ເ</sup> ນວລผລເວລາເข້າ <del>s</del> ະນນເ <b>งิน</b> ເดือน |                                  |
| กร่อมงวด                                            |        | S รทัสพนักง          | าน ชื่อพนักงาน               | หน่วยงาน                                                      | ตำแหน่ง                          |
| เดือนละ 1 ครั้ง 2561<br>🐨 (ประการเรา 21/01/2561     | 1      | 4500001              | นาย ทดสอบ เพิ่มข้อมูล        | ฝ่ายบัญชีและการเงิน                                           | ผู่จัดการฝ่ายบัญชีและการเงิน     |
| (1) มกราคม - 31/01/2561 (2) อนอาพันธ์ - 28/02/2561  | >2     | 60-001               | นาย สมศักดิ์ เจริญยั่งยืน    | บริหาร                                                        | กรรมการบริหาร                    |
| (2)มีนาคม - 31/03/2561                              | 3      | 60-002               | นาย สมรักษ์ เจริญยั่งยืน     | บริหาร                                                        | กรรมการผู้จัดการ                 |
| (4) เมษายน - 30/04/2561                             | 4      | 60-003               | นาง สมศรีเจริญยั่งยืน        | ฝ่ายบุคคล                                                     | ผู้จัดการฝ่ายบุคคล               |
| 🔋 (5)พฤษภาคม - 31/05/2561                           | 5      | 60-004               | นาย สมสมร โชคดี              | ฝ่ายบัญชีและการเงิน                                           | ผู้จัดการฝ่ายบัญชีและการเงิน     |
| (6)มิถุนายน - 30/06/2561                            | 6      | 60-005               | นาย สมหมาย การดี             | ฝ่ายการผลิต                                                   | ผู้จัดการฝ่ายผลิต                |
| (7)กรกฎาคม - 31/07/2561                             | 7      | 60-006               | นางสาว สมฤดี รักษา           | แผนกสรรหาทรัพยากรบุคคล                                        | เจ้าหน้าที่สวัสดิการและเงินเดือา |
| (8) สงหาคม - 31/08/2561<br>(9) ถับยายน - 30/09/2561 | 8      | 60-007               | นางสมใจใฝ่ดี                 | แผนกบัญชี                                                     | เจ้าหน้าที่แผนกบัญชี             |
| (10) ตุลาคม - 31/10/2561                            | 9      |                      | นาย สมจิต รักดี              | แผนกผลิตขึ้นส่วนเกียร์                                        | พัวหน้าผลิตชิ้นส่วนเกียร์        |
| 📱 (11)พฤศจิกายน - 30/11/                            | 10     | 60-009               | นาย สมโชค มั่งมี             | แผนกผลิตชิ้นส่วนเกียร์                                        | เจ้าหน้าที่ผลิตชิ้นส่วนเกียร์    |
| 📄 (12)ธันวาคม - 31/12/2561                          | 11     | 60-010               | นาย สมชาย มาไว               | แผนกประกอบชิ้นส่วนเกียร์                                      | หัวหน้าประกอบเกียร์              |
| )                                                   | 12     | 60-012               | นาง กรกฎ หวานดี              | แผนกการเงิน                                                   | เจ้าหน้าที่ฝ่ายการเงิน           |
| เดือนละ 1 ครั้ง 2560<br>สีอนละ 2 ครั้ง 2560         | 13     | 60-012-2             | นางสาว การเงิน การเงิน       | แผนกการเงิน                                                   | เจ้าหน้าที่ฝ่ายการเงิน           |
| พยามณะ 2 ครง 2000                                   | 14     | 60-013               | นางสาว กานดา กาไช            | แผนกฝึกอบรม                                                   | เจ้าหน้าที่ฝึกอบรมพนักงาน        |
|                                                     | 15     | 60-014               | นาง มลฤดี ดวงแก้ว            | แผนกสรรหาทรัพยากรบุคคล                                        | เจ้าหน้าที่สรรหาบุคลากร          |
|                                                     | 16     | 60-015               | นาย สิงหา พายัพ              | แผนกประกอบขึ้นส่วนเกียร์                                      | เจ้าหน้าที่ประกอบเกียร์          |
|                                                     | 17     | 60-018               | ນາง กรองแก้ว พึกุล           | แผนกบัญชี                                                     | เจ้าหน้าที่ฝ่ายการเงิน           |
|                                                     | 18     | 6012-01              | นางสาว ก้านแก้ว เจริญยั่งยืน | แผนกสรรหาทรัพยากรบุคคล                                        | เจ้าหน้าที่สวัสดิการและเงินเดือา |
|                                                     | 19     | 60-1202              | นาย ปีเตอร์ รัสปูติน         | แผนกผลิตขึ้นส่วนเกียร์                                        | เจ้าหน้าที่ผลิตชิ้นส่วนเกียร์    |
|                                                     | 20     | 60-997               | นาย Trainee Trainee          |                                                               | เจ้าหน้าที่แผนกบัญชี             |
|                                                     | 21     | of 1-001             | นาย ปรีชา นาดี               | ฝ่ายบุคคล                                                     | เจ้าหน้าที่รับ - ส่งเอกสาร       |
|                                                     | 22     | 61-002               | นาย มกรา ชาญชัย              | ฝ่ายบุคคล                                                     | เจ้าหน้าที่รับ - ส่งเอกสาร       |
|                                                     | 144 44 | 4 Record 2 of 25     | P PH -                       | · ·                                                           |                                  |

- รหัสรูปแบบการประมวลผล 🥂 : เลือกรหัสรูปแบบการประมวลผลโดยการ Click 🚥
- S : หากมีการประมวลผลเวลาของพนักงานแล้วจะแสดงเป็น 🜱 ของรายชื่อพนักงานที่ประมวลผลเวลาแล้ว

แต่หากยังไม่ได้ประมวลผลจะไม่แสดง 💅

| Refresh: Click | Refresh | หากต้องการ | Refresh |
|----------------|---------|------------|---------|
|----------------|---------|------------|---------|

- Process: Click **Process** เพื่อประมวลผลเวลาเข้าระบบเงินเดือน
- Delete : Click elete เพื่อลบการประมวลผลเวลาเข้าระบบเงินเดือน

287 หมู่ 5 ต.สันทรายน้อย อ.สันทราย จ.เซียงใหม่ 50210

Find : Click Find เพื่อค้นหาพนักงาน

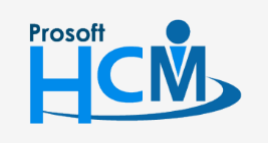

💡 2571/1 ซอฟท์แวร์รี่สอร์ท ถนนรามคำแหง แขวงหัวหมาก เขตบางกะปี กรุงเทพฯ 10240

02-402-6560, 081-359-7687

support@prosofthcm.com

www.prosofthcm.com

Ð,

- Check : Click check เพื่อตรวจสอบการคำนวณของพนักงานว่ามีรายการรายได้ รายหักจากการ ประมวลผลเวลาเข้าระบบเงินเดือนว่ามีกี่รายการ
- Close : Click **Common** เมื่อต้องการออกจากหน้าจอประมวลผลเวลาเข้าสู่ระบบเงินเดือน
- เลือกพนักงานที่ต้องการประมวลผลเวลาเข้าระบบเงินเดือนแล้วกด Process หรือกดปุ่ม F2 บนแป้นคีย์บอร์ด
   โปรแกรมจะประมวลผลเวลาเข้าระบบเงินเดือนให้

| เมวลผลจากระบบเวลาเข้าสู่ระบบเงินเดือน<br>เป็นหน้าจอที่ใช้สำหรับประมวลผลเว | ลาเข้าสู่ร | ະນນເຈັນ   | แด้อน โดยจะ Post ข่ | ้อมูลเข้า | ระบบ Payroll หน้าจอบันทึก   | าารจ่าย                   |                          |                                  |
|---------------------------------------------------------------------------|------------|-----------|---------------------|-----------|-----------------------------|---------------------------|--------------------------|----------------------------------|
| ·□ 2562<br>⊕□ 2019                                                        | 5          | พัสรูปแ   | บบการประมวลผล       | PTS20     | 00905-0002                  | ประมวลผลเวลาเข้า          | ระบบเงินเดือน            |                                  |
| - 📁 2561                                                                  |            |           |                     |           |                             |                           |                          |                                  |
| ⊞-[] คร้อมงวด                                                             |            | S         | รทัสพนักงาา         | 4         | ชื่อพนัก                    | งาน                       | หน่วยงาน                 | ตำแหน่ง                          |
| แต่อนละ 1 ครง 2561                                                        | 1          |           | 4500001             |           | นาย ทดสอบ เพิ่มข้อมูล       |                           | ฝ่ายบัญชีและการเงิน      | ผู่จัดการฝ่ายบัญชีและการเงิน     |
| (1)มากาพันธ์ - 28/02/2561                                                 | >2         |           | 60-001              |           | นาย สมศักดิ์ เจริญยั่งยืน   |                           | บริหาร                   | กรรมการบริหาร                    |
| ⊕-∰ (3)มีนาคม - 31/03/2561                                                | 3          |           | 60-002              |           | นาย สมรักษ์ เจริญยั่งยืน    |                           | บริหาร                   | กรรมการผู้จัดการ                 |
| ∲∰ (4)เมษายน - 30/04/2561                                                 | 4          |           | 60-003              |           | นาง สมศรี เจริญยั่งยืน      |                           | ฝ่ายบุคคล                | ผู่จัดการฝ่ายบุคคล               |
| (5)พฤษภาคม - 31/05/2561                                                   | 5          |           | 60                  |           |                             |                           |                          | ผู่จัดการฝ่ายบัญชีและการเงิน     |
| (6) มีถุนายน - 30/06/2561                                                 | 6          |           | 60-                 |           |                             |                           |                          | ผู่จัดการฝ่ายผลิต                |
| (/) กรกฎาคม - 31/0//2561                                                  | 7          |           | 60-                 | กรุณาระ   | าสักครู่กำลังประมวลผลเวลา   | ข้าสู่ระบบเงินเดือนขอ     | งพนักงาน                 | เจ้าหน้าที่สวัสดิการและเงินเดือน |
| (3) กับขายน - 30/09/2561                                                  | 8          |           | 60-                 |           |                             | 2004                      |                          | เจ้าหน้าที่แผนกบัญชี             |
| (10) ตุลาคม - 31/10/2561                                                  | 9          | <b>\$</b> | 60-                 |           |                             |                           |                          | หัวหน้าผลิตชิ้นส่วนเกียร์        |
| 🖶 🏢 (11)พฤศจิกายน - 30/11/                                                | 10         |           | 60-                 |           | 60-001 : นาย สม             | ศักดิ์ เจริญยั่งยิน (1/1) |                          | เจ้าหน้าที่ผลิตชิ้นส่วนเกียร์    |
| 🗄 🌐 (12)ธันวาคม - 31/12/2561                                              | 11         |           | 60-                 |           |                             |                           |                          | หัวหน้าประกอบเกียร์              |
| 2560                                                                      | 12         |           | 60-012              |           | นางกรกฎ ครามต               |                           | WHATTE INVE              | เจ้าหน้าที่ฝ่ายการเงิน           |
| เดือนละ 1 ครั้ง 2560                                                      | 13         |           | 60-012-2            |           | นางสาว การเงิน การเงิน      |                           | แผนกการเงิน              | เจ้าหน้าที่ฝ่ายการเงิน           |
| ษ⊷[_] เดือนละ 2 ครัง 2560                                                 | 14         |           | 60-013              |           | นางสาว กานดา กาไช           |                           | แผนกฝึกอบรม              | เจ้าหน้าที่ฝึกอบรมพนักงาน        |
|                                                                           | 15         |           | 60-014              |           | นาง มลฤดี ดวงแก้ว           |                           | แผนกสรรหาทรัพยากรบุคคล   | เจ้าหน้าที่สรรทาบุคลากร          |
|                                                                           | 16         |           | 60-015              |           | นาย สิงหา พายัพ             |                           | แผนกประกอบชิ้นส่วนเกียร์ | เจ้าหน้าที่ประกอบเกียร์          |
|                                                                           | 17         |           | 60-018              |           | นาง กรองแก้ว พิกูล          |                           | แผนกบัญชี                | เจ้าหน้าที่ฝ่ายการเงิน           |
|                                                                           | 18         |           | 6012-01             |           | นางสาว ก้านแก้ว เจริญยั่งยื | น                         | แผนกสรรหาทรัพยากรบุคคล   | เจ้าหน้าที่สวัสดิการและเงินเดือน |
|                                                                           | 19         |           | 60-1202             |           | นาย ปีเตอร์ รัสปุติน        |                           | แผนกผลิตชิ้นส่วนเกียร์   | เจ้าหน้าที่ผลิตชิ้นส่วนเกียร์    |
|                                                                           | 20         |           | 60-997              |           | นาย Trainee Trainee         |                           |                          | เจ้าหน้าที่แผนกบัญชี             |
|                                                                           | 21         | 1         | 61-001              |           | นาย ปรีชา นาดี              |                           | ฝ่ายนคคล                 | เจ้าหน้าที่รับ - ส่งเอกสาร       |
|                                                                           | 22         |           | 61-002              |           | นาย มกรา ชาญชัย             |                           | ฝ่ายบุคคล                | เจ้าหน้าที่รับ - ส่งเอกสาร       |
|                                                                           | H4 44      | ▲ R       | ecord 2 of 25 🕨     | н н       | (                           |                           | ·                        |                                  |
|                                                                           |            |           |                     |           |                             |                           |                          |                                  |

3. เมื่อประมวลผลเสร็จเรียบร้อยโปรแกรมจะแจ้งว่าประมวลผลสำเร็จและไม่สำเร็จกี่รายการ

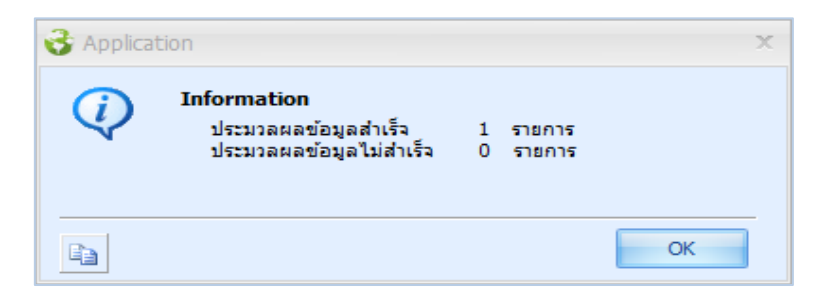

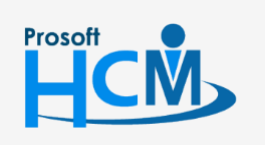

♀ 2571/1 ซอฟท์แวร์รีสอร์ท ถนนรามคำแหง แขวงหัวหมาก เขตบางกะปี กรุงเทพฯ 10240

♀ 287 หมู่ 5 ต.สันทรายน้อย อ.สันทราย จ.เชียงใหม่ 50210

02-402-6560, 081-359-7687

support@prosofthcm.com

Q

No

ให้กด

#### วิธีลบการประมวลผลเวลาเข้าสู่ระบบเงินเดือนแบบแจกแจง

เพื่อยกเลิกการลบข้อมูล

- เลือกพนักงานที่ต้องการลบและ Click การประมวลผลพนักงานหรือไม่ หากต้องการยืนยันให้กด ระบาลผลพนักงานหรือไม่ หากต้องการยืนยันให้กด ระบาลแล้ว
  - 😚 ประมวลผลจากระม ประมวลผลจากระบบเวลาเข้าสู่ระบบเงินเดือน เป็นหน้าจอที่ใช้สำหรับประมวลผลเวลาเข้าสู่ระบบเงินเดือน โดยจะ Post ข่อมูลเข้าระบบ Payroll หน้าจอบันทึกการจ่าย ⊖-[] 2562 ⊡-[] 2019 รทัสรปแบบการประมวลผล PTS200905-0002 ••• ประมวลผลเวลาเข้าระบบเงินเดือน - 2561 (i) คร่อมงวด
     (i) คร่อมละ 1 ครั้ง 2561 รหัสพนักงาน ชื่อพนักงาน หน่วยงาน สาแหน่ง s นาย ทดสอบ เพิ่มข้อมูล 4500001 ฝ่ายบัญชีและการเงิน ผู้จัดการฝ่ายบัญชีและการเงิน 🏟 🏢 (1)มกราคม - 31/01/2561 60-001 นาย สมศักดิ์ เจริญยั่งยืน บริหาร กรรมการบริหาร 👜 🗐 (2) คุมภาพันธ์ - 28/02/2561 🕀 🌐 (3) ົມາ 60-002 นาย สมรักษ์ เจริญยั่งยืน บริหาร กรรมการผู้จัดการ 🖶 🏢 (4)เมษายน - 30/04/2561 60-003 นาง สมศรี เจริญยั่งยืน ฝ่ายบุคคล ผู้จัดการฝ่ายบุคคล 🖶 🏢 (5)พฤษภาคม - 31/05/2561 60-004 นาย สมสมร โชคดี ฝ่ายบัญชีและการเงิน ผู้จัดการฝ่ายบัญชื่นละการเงิน (6) มีถุนายน - 30/06/2561 60-005 นาย สมหมาย การดั ฝ่ายการผลิต ผู้จัดการฝ่ายผลิต 60-006 นางสาว สมฤดี รักษา แผนกสรรทาทรัพยากรบุคคล เจ้าหน้าที่สวัสดิการและเงินเดือน (8)สิงหาคม - 31/08/2561 นางสมใจใฝ่ดี 60-007 แผนกบัญชี เจ้าหน้าที่แผนกบัญชี 🖶 🏢 (9)กันยายน - 30/09/2561 8 🗄 🗐 (10)ตุลาคม - 31/10/2561 >9 นาย สมจิต รัก 🖶 🏢 (11)พฤศจิกายน - 30/11/.. n 11500 tu เจ้าหน้าที่ผลิตชิ้นส่วนเกียร์ 10 60-009 . . . (12)ธันวาคม - 31/12/2561 😚 ดำเดือน 11 60-010 พัวหน้าประกอบเกียร์ -- 📁 2560 เชิ-- 📁 เดือนละ 1 ครั้ง 2560 60-012 เจ้าหน้าที่ฝ่ายการเงิน 12 Warning  $\triangle$ 13 60-012-2 เจ้าหน้าที่ฝ่ายการเงิน 🗄 📁 🚺 เดือนละ 2 ครั้ง 2560 ต้องการลบการประมวลของพนักงาน 60-008 งวดการจ่ายที่ 31/03/2561 14 60-013 เจ้าหน้าที่ฝึกอบรมพนักงาน 15 60-014 เจ้าหน้าที่สรรหาบคลากร 16 60-015 Yes No เจ้าหน้าที่ประกอบเกียร์ 17 60-018 เจ้าหน้าที่ฝ่ายการเงิน เจ้าหน้าที่สวัสดิการและเงินเดือน นางสาว ก้านแก้ว เจริญยั่งยืน แผนกสรรทาทรัพยากรบคคล 6012-01 18 แผนกผลิตชิ้นส่วนเกียร์ เจ้าหน้าที่ผลิตชิ้นส่วนเกียร์ 19 นาย ปีเตอร์ รัสปูติน 60-1202 20 60-997 นาย Trainee Trainee เจ้าหน้าที่แผนกบัญชี 21 61-001 นาย ปรีชา นาดี ฝ่ายบุคคล เจ้าหน้าที่รับ - ส่งเอกสาร 22 61-002 นาย มกรา ชาญชัย ฝ่ายบุคคล เจ้าหน้าที่รับ - ส่งเอกสาร HI II Record 9 of 25 > >> >> Refresh Process Delete Find Check Close
  - 2. เมื่อกด

Yes

#### 🔜 แล้วโปรแกรมจะแสดงการลบประมวลผลของพนักงาน

| 2562                                                                          |    |          |               |                                                  |                                |             |                             |                               |      |
|-------------------------------------------------------------------------------|----|----------|---------------|--------------------------------------------------|--------------------------------|-------------|-----------------------------|-------------------------------|------|
| - 📁 2019                                                                      | 5  | พัสรูปแบ | บบการประมวลผล | PTS2                                             | 00905-0002                     | … ประมวลผลเ | ວລາເข້າຮະນນເຈີນເດືອນ        |                               |      |
| 2561                                                                          |    |          |               |                                                  |                                |             |                             |                               |      |
| - 📁 คร่อมงวด                                                                  | 1  | S        | รหัสพนักงา    | u                                                | ซีส                            | มพนักงาน    | หน่วยงาน                    | สาแหน่ง                       |      |
| ⊢[] เดือนละ 1 ครั้ง 2561                                                      | 1  |          | 4500001       |                                                  | นาย ทดสอบ เพิ่มข้อ:            | แล          | ฝ่ายบัญชีและการเงิน         | ผู้จัดการฝ่ายบัญชีและการเ     | เงิน |
| (1)มกราคม - 31/01/2561                                                        | 2  |          | 60-001        |                                                  | นาย สมศักดิ์ เจริญยัง          | อื่น        | บริหาร                      | กรรมการบริหาร                 |      |
| (2)1/131 Was - 20/02/2301                                                     | 3  |          | 60-002        |                                                  | นาย สมรักษ์ เจริญยัง           | อิน         | มริหาร                      | กรรมการผู้จัดการ              |      |
| (4) เมษายน - 30/04/2561                                                       | 4  |          | 60-003        |                                                  | นาง สมศรี เจริญยั่งยี          |             | ฝ่ายบุคคล                   | ผู้จัดการฝ่ายบุคคล            |      |
| 🕒 🏢 (5)พฤษภาคม - 31/05/2561                                                   | 5  |          | 60-1          |                                                  |                                | -           |                             | ผู้จัดการฝ่ายบัญชีและการเ     | เงิน |
| 🖨 🏢 (6)มิถุนายน - 30/06/2561                                                  | 6  |          | 60-           |                                                  |                                |             |                             | ผ่จัดการฝ่ายผลิต              |      |
| 🖶 🏢 (7)กรกฎาคม - 31/07/2561                                                   | 7  |          | 60-           | กรณารอสักคร์ โปรแกรมกำลังลบการประมวลผลของพนักงาน |                                |             | เจ้าหน้าที่สวัสดิการและเงิง | แด้อน                         |      |
| (8) สงหาคม - 31/08/2561                                                       | 8  |          | 60-           |                                                  | เจ้าหน้าที่แผนคทัญชี           |             |                             |                               |      |
| (10) earen - 31/10/2561                                                       | >9 |          | 60-           |                                                  | พัวหน้าผลิตที่บส่วนเกียร์      |             |                             |                               |      |
| <ul> <li>(10)ผู้แก่คล - 31/10/2301</li> <li>(11)พฤศจิกายน - 30/11/</li> </ul> | 10 |          | 60-           |                                                  | 60-008 : นาย สมจิต รักดี (1/1) |             |                             | เจ้าหน้าที่ผลิตขึ้นส่วนเดียร่ | ŧ    |
| 🗄 🏢 (12)ธันวาคม - 31/12/2561                                                  | 11 |          | 60-           |                                                  |                                |             | -/                          | พ้าหน้าประกอบเกียร์           |      |
| 2560                                                                          | 12 |          | 60            |                                                  |                                |             |                             | เว้าหน้าที่ป่าขอายสิน         |      |
| - 📁 เดือนละ 1 ครั้ง 2560                                                      | 13 |          | 60-012-2      |                                                  | มางสาว อารเงิน อารเ            | <b>3</b>    | แหน่งอารเสีย                | เจ้าหน้าที่ฝ่ายอารเงิน        |      |
| - 📁 เดือนละ 2 ครั้ง 2560                                                      | 14 |          | 60-012        |                                                  |                                | ,           | แหน่งกัดวายราย              | เจ้าหน้าที่มีอากเราหน้องวา    |      |
|                                                                               | 15 |          | 60.014        |                                                  |                                |             | แหน่งกลายบรม                | เจ้าหน้าที่สุดของคร           | •    |
|                                                                               | 15 |          | 60-014        |                                                  | 110 2010 0101011               |             | แตนกลรรทางรายการบุคคล       | เจาหนาทสรรทาบุคล เกร          |      |
|                                                                               | 10 |          | 60-015        |                                                  | นาย สงหา พายพ                  |             | แผนกบระกอบขนสงนเกอร         | เจาหนาทบระกอบเกอร             |      |
|                                                                               | 10 |          | 6012.01       |                                                  | นาง กรองแกว พกุล               |             | แผนกบญช                     | เจาหนาทผายการเงน              |      |
|                                                                               | 18 |          | 6012-01       |                                                  | นางสาว กานแกว เจร              | ญยงยน       | แผนกลรรทาทรพยากรบุคคล       | เจาหนาทสวสดการและเงา          | แดอน |
|                                                                               | 19 |          | 60-1202       |                                                  | นาย บเตอร รสปูติน              |             | แผนกผลตชนสวนเกียร์          | เจาหนาทผลตชนสวนเกียร          | 2    |
|                                                                               | 20 |          | 60-997        |                                                  | นาย Trainee Trainee            |             |                             | เจาหนาทีแผนกบัญช              |      |
|                                                                               | 21 | ~        | 61-001        |                                                  | นาย ปริชา นาดั                 |             | ฝ่ายบุคคล                   | เจ่าหน่าที่รับ - สงเอกสาร     |      |
|                                                                               | 22 |          | 61-002        |                                                  | นาย มกรา ชาญชัย                |             | ฝ่ายบุคคล                   | เจ้าหน้าที่รับ - ส่งเอกสาร    |      |

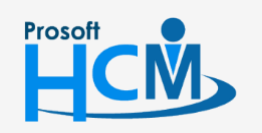

♀ 2571/1 ซอฟท์แวร์รี่สอร์ท ถนนรามคำแหง แขวงหัวหมาก เขตบางกะปี กรุงเทพฯ 10240

287 หมู่ 5 ต.สันทรายน้อย อ.สันทราย จ.เชียงใหม่ 50210

02-402-6560, 081-359-7687

support@prosofthcm.com

Q

## วิธีค้นหาพนักงานที่ต้องการประมวลผลเวลาเข้าสู่ระบบเงินเดือนแบบแจกแจง

- - รหัสพนักงาน
  - ชื่อ-สกุลพนักงาน
  - หน่วยงาน
  - ตำแหน่ง

เมื่อเลือก Look for : เรียบร้อยแล้ว ให้ระบุ Find word : คำที่ต้องการค้นหา แล้ว Click **Find Next** เพื่อค้นหา หากค้นหาเสร็จเรียบร้อยแล้วให้กด **Context** เพื่อออกจากการค้นหา

| 2562                                                                            |    |          |               |       |                               |                  |                 |               |                                       |
|---------------------------------------------------------------------------------|----|----------|---------------|-------|-------------------------------|------------------|-----------------|---------------|---------------------------------------|
| - 📁 2019                                                                        | ร  | หัสรูปแบ | บบการประมวลผล | PTS20 |                               | ประมวลผลเวลาเข้า | าระบบเงินเดือน  |               |                                       |
| 2561                                                                            |    | -        |               |       |                               |                  |                 |               |                                       |
| 📁 คร่อมงวด                                                                      |    | S        | รหัสพนักงา    | u     | ชื่อพนักงา                    |                  |                 | หน่วยงาน      | ตำแหน่ง                               |
| ⊢[] เดือนละ 1 ครั้ง 2561                                                        | 1  |          | 4500001       |       | นาย ทดสอบ เพิ่มข้อมูล         |                  | ฝ่ายบัญชีและกา  | ารเงิน        | ผู้จัดการฝ่ายบัญชีและการเงิน          |
| (1)มกราคม - 31/01/2561                                                          | >2 |          | 60-001        |       | นาย สมศักดิ์ เจริญยั่งยืน     |                  | บริหาร          |               | กรรมการบริหาร                         |
| <ul> <li>(2)ทุ่มภาพ และ - 20/02/2501</li> <li>(3)มีนาคม - 31/03/2561</li> </ul> | 3  |          | 60-002        |       | นาย สมรักษ์ เจริญยั่งยืน      |                  | บริหาร          |               | กรรมการผู้จัดการ                      |
| (4) เมษายน - 30/04/2561                                                         | 4  |          | 60-003        |       | นาง สมศรี เจริญยั่งยืน        |                  | ฝ่ายบุคคล       |               | ผู้จัดการฝ่ายบุคคล                    |
| 🖶 🗐 (5)พฤษภาคม - 31/05/2561                                                     | 5  |          | 60-004        |       | นาย สมสมร โชคดี               |                  | ฝ่ายบัญชีและกา  | ารเงิน        | ผ้จัดการฝ่ายบัญชีและการเงิน           |
| 🖶 🏢 (6)มิถุนายน - 30/06/2561                                                    | 6  |          | 60-005        |       | 104 AURUSE 0375               |                  | สารารณร์ต       | 7             | ผู้จัดการฝ่ายผลิต                     |
| 🌐 🏢 (7)กรกฎาคม - 31/07/2561                                                     | 7  |          | 60-006        | 🔍 คำ  | แหา                           |                  | Х               | เขากรมคคล     | ู<br>เจ้าหน้าที่สวัสดิการและเงินเดือน |
| (8) สงหาคม - 31/08/2561                                                         | 8  |          | 60-007        |       |                               |                  |                 |               | เจ้าหน้าที่แผนกนัญชื                  |
| (9)FILETEL - 30/09/2561                                                         | 9  |          | 60-008        | Look  | :for: ช่อ-นามสกุล             |                  | Find Next       | านเกียร์      | พัวหน้าผลิตชิ้นส่วนเกียร์             |
| (10)ผู้แก่น 51/10/2001                                                          | 10 |          | 60-009        | Find  | Word : ศักดิ์                 |                  | OK              | านเกียร์      | เจ้าหน้าที่ผลิตชิ้นส่วนเกียร์         |
| (12)ธันวาคม - 31/12/2561                                                        | 11 |          | 60-010        |       | มายสมชาย มาไว                 |                  | แผนอประกอบร     | สับส่วนเอียร์ | พัวหน้าประกอบเกียร์                   |
| 2560                                                                            | 12 |          | 60-012        |       | มาง กรกก หวามดิ               |                  | แผนออารเงิน     |               | เจ้าหน้าที่ฝ่ายการเงิน                |
| 📁 เดือนละ 1 ครั้ง 2560                                                          | 13 |          | 60-012-2      |       | นางสาว การเงิน การเงิน        |                  | แผนกการเงิน     |               | เจ้าหน้าที่ฝ่ายการเงิน                |
| - 📁 เดือนละ 2 ครั้ง 2560                                                        | 14 |          | 60-013        |       | มางสาว ความคว ควไช            |                  | แผนอยื่ออารา    |               | เจ้าหน้าที่ฝึกอบรบเหน้องวน            |
|                                                                                 | 15 |          | 60-014        |       | มาง มอกดี ดางแก้ว             |                  | แผนอสรรมวทรั    | วัพยากราคคล   | เจ้าหน้าที่สรรมาแคลากร                |
|                                                                                 | 16 |          | 60-015        |       | บาย สิงบา พายัพ               |                  | แผนอประกอบร     | ส้านเกิดรั    | เจ้าหน้าที่ประกอบเกียร์               |
|                                                                                 | 17 |          | 60-018        |       | นาง กรองแก้ว พืกล             |                  | แผนกบัญชี       |               | เจ้าหน้าที่ฝ่ายการเงิน                |
|                                                                                 | 18 |          | 6012-01       |       | นางสาว ค้านแค้ว เจริตเข้งขึ้น |                  | แผนกสรรมาทรั    | วัพขากราคคล   | เจ้าหน้าที่สวัสดิการและเงินเดือน      |
|                                                                                 | 19 |          | 60-1202       |       | นาย ปีเตอร์ รัสปติน           |                  | แผนคุณอิตติ์บส่ | ้านเกียร์     | เจ้าหน้าที่ผลิตชิ้นส่วนเกียร์         |
|                                                                                 | 20 |          | 60-997        |       | มาย Trainee Trainee           |                  |                 |               | เจ้าหน้าที่แผนอาโอเชี                 |
|                                                                                 | 21 | 2        | 61-001        |       | นาย ปรีชา นาดิ                |                  | ฝ่ายนคคล        |               | เจ้าหน้าที่รับ - ส่งเอกสาร            |
|                                                                                 | 22 | •        | 61-002        |       | นาย นครา ชาญชัย               |                  | ฝ่ายนคคล        |               | เจ้าหน้าที่รับ - ส่งเอกสาร            |
|                                                                                 |    |          | 10.002        |       |                               |                  | издени          |               |                                       |

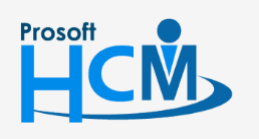

2571/1 ซอฟท์แวร์รีสอร์ท ถนนรามคำแหง แขวงหัวหมาก เขตบางกะปี กรุงเทพฯ 10240

02-402-6560, 081-359-7687

support@prosofthcm.com

supp

www.prosofthcm.com

#### วิธีการตรวจสอบการประมวลผลเวลาเข้าระบบเงินเดือนแบบแจกแจง

 เลือกพนักงานที่ต้องการตรวจสอบการประมวลผลเวลาเข้าระบบเงินเดือนแล้ว Click check เพื่อตรวจสอบ รายได้ – รายหักที่ประมวลผลจากระบบเวลาเข้าสู่ระบบเงินเดือน ซึ่งจะมีรายละเอียดของรายการรายได้ – รายหัก, เลขที่เอกสารบันทึกจ่าย, จำนวนที่ได้ เป็นต้น

| ัสพ                           | นักงาน                                                                  | <u>60-</u>                                               | 008                                                                                           |                                                         | ชื่อพนักงาน                   | นาย สมจิต รักดี      |                   |       | ปีภาษี   | 2562   |        |
|-------------------------------|-------------------------------------------------------------------------|----------------------------------------------------------|-----------------------------------------------------------------------------------------------|---------------------------------------------------------|-------------------------------|----------------------|-------------------|-------|----------|--------|--------|
| ันที่เริ่มต้นงวด 01/03/2561 - |                                                                         | วันที่สิ้นงวด                                            | 31/03/2561                                                                                    | 31/03/2561 -                                            |                               |                      | <u>31/03/2561</u> |       |          |        |        |
|                               | ประเภทข                                                                 | ้อมูล                                                    | รทัสรายได้ - รายทัก                                                                           | ชื่อรายได้-                                             | รายหัก เลข                    | เที่เอกสารบันทึกจ่าย | เท่า              | สำนวน | หน่วยละ  | รายได้ | รายทัก |
|                               | SH                                                                      |                                                          | DE-001                                                                                        | พักมาสาย                                                | PTA                           | 201803-0001          | 0.00              | 4.00  | 212.5000 | 0.00   | 85     |
|                               |                                                                         |                                                          |                                                                                               |                                                         |                               |                      | 0.00              | 0.00  | 0.0000   | 0.00   |        |
|                               |                                                                         |                                                          |                                                                                               |                                                         |                               |                      | 0.00              | 0.00  | 0.0000   | 0.00   |        |
|                               |                                                                         |                                                          |                                                                                               |                                                         |                               |                      | 0.00              | 0.00  | 0.0000   | 0.00   |        |
|                               |                                                                         |                                                          |                                                                                               |                                                         |                               |                      | 0.00              | 0.00  | 0.0000   | 0.00   |        |
|                               |                                                                         |                                                          |                                                                                               |                                                         |                               |                      | 0.00              | 0.00  | 0.0000   | 0.00   |        |
|                               |                                                                         |                                                          |                                                                                               |                                                         |                               |                      | 0.00              | 0.00  | 0.0000   | 0.00   |        |
|                               |                                                                         |                                                          |                                                                                               |                                                         |                               |                      | 0.00              | 0.00  | 0.0000   | 0.00   |        |
|                               |                                                                         |                                                          |                                                                                               |                                                         |                               |                      | 0.00              | 0.00  | 0.0000   | 0.00   |        |
|                               |                                                                         |                                                          |                                                                                               |                                                         |                               |                      | 0.00              | 0.00  | 0.0000   | 0.00   |        |
|                               |                                                                         |                                                          |                                                                                               |                                                         |                               |                      | 0.00              | 0.00  | 0.0000   | 0.00   |        |
|                               |                                                                         |                                                          |                                                                                               |                                                         |                               |                      | 0.00              | 0.00  | 0.0000   | 0.00   |        |
|                               |                                                                         |                                                          |                                                                                               |                                                         |                               |                      | 0.00              | 0.00  | 0.0000   | 0.00   |        |
|                               |                                                                         |                                                          |                                                                                               |                                                         |                               |                      | 0.00              | 0.00  | 0.0000   | 0.00   |        |
| 5<br>∢4                       | <ul> <li>Record</li> </ul>                                              | l 15 of                                                  | 15 ▶ ₩ ₩ ◀                                                                                    |                                                         |                               |                      | 0.00              | 0.00  | 0.0000   | 0.00   |        |
| ושרע<br>(<br>9<br>9           | เหตุ:อธิบาย<br>GN = รายได่<br>OT = รายได่<br>GH = รายได้<br>GP = รายได้ | ขประเภา<br>-รายพัก<br>ค่าล่วงเ<br>-รายพัก<br>อื่นๆ ที่ก่ | กเอกสาร<br>เช่น ค่าแรงรายวัน รายขั้<br>วลา<br>ของกะงาน เช่น หักสาย อ<br>ว่าหนดรูปแบบการประมวอ | วโมง และวันหยุดา<br>ออกก่อน รายได้ก<br>ลผลเข้าระบบเงินเ | นักขัดอุกษ์<br>เะงาน<br>เดือน |                      |                   |       |          |        |        |

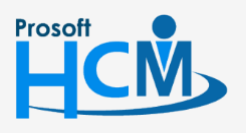

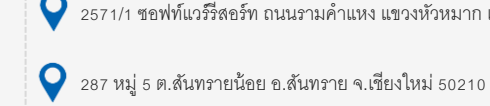

♀ 2571/1 ซอฟท์แวร์รีสอร์ท ถนนรามคำแหง แขวงหัวหมาก เขตบางกะปี กรุงเทพฯ 10240

02-402-6560, 081-359-7687

**Q** 

support@prosofthcm.com

หากต้องการตรวจสอบเอกสารบันทึกจ่ายได้โดย Click ที่ "เลขที่เอกสารบันทึกจ่าย" ที่ต้องการตรวจสอบ โปรแกรม จะแสดงหน้าจอบันทึกการจ่ายของเลขที่เอกสารนั้น ๆ ว่ามีพนักงานที่อยู่ในเอกสารกี่รายการและจำนวนเท่าไหร่

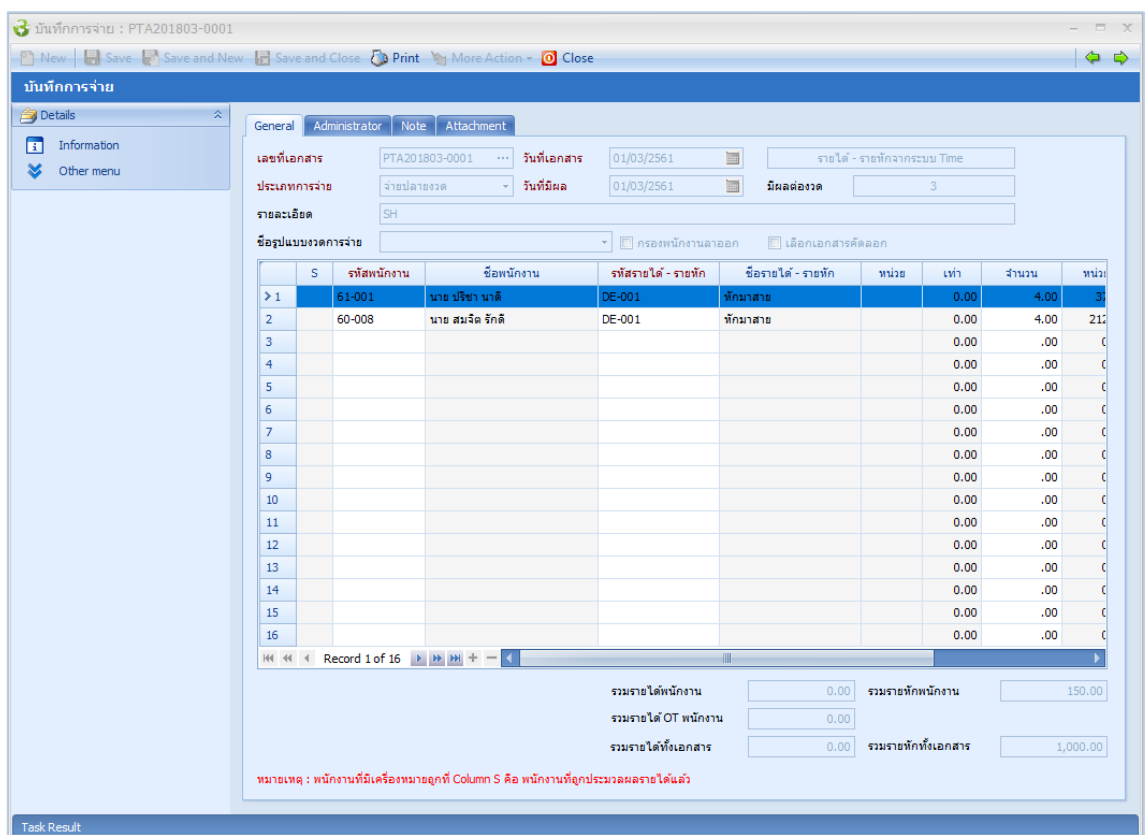

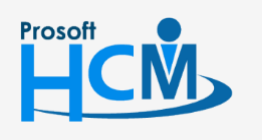

♀ 2571/1 ซอฟท์แวร์รีสอร์ท ถนนรามคำแหง แขวงหัวหมาก เขตบางกะปี กรุงเทพฯ 10240

02-402-6560, 081-359-7687

support@prosofthcm.com

www.prosofthcm.com